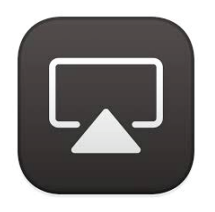

## **Connect Devices Wirelessly with AirPlay**

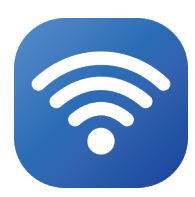

If there is no connection, make sure both devices are on same wifi network. Older devices may not work with AirPlay

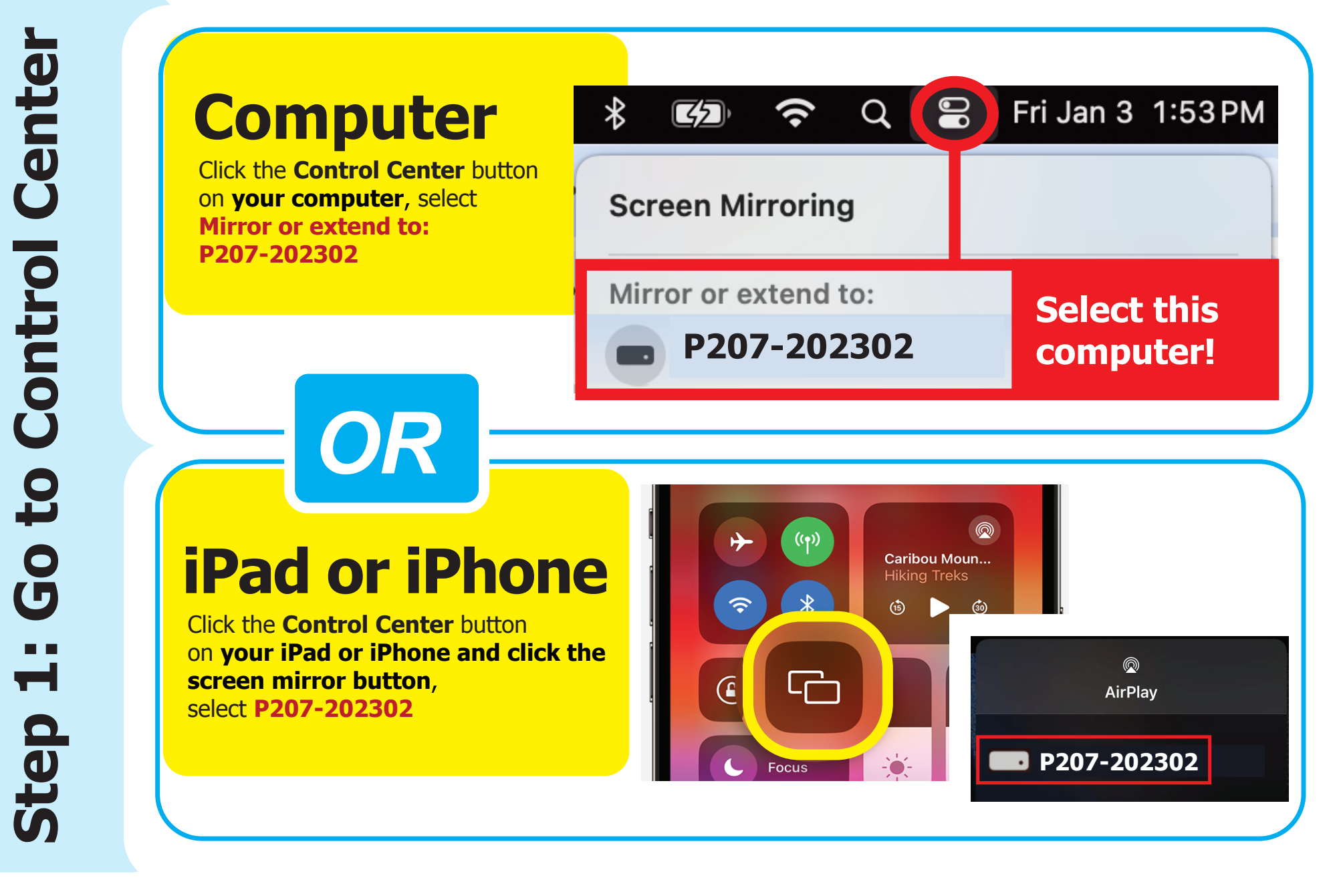

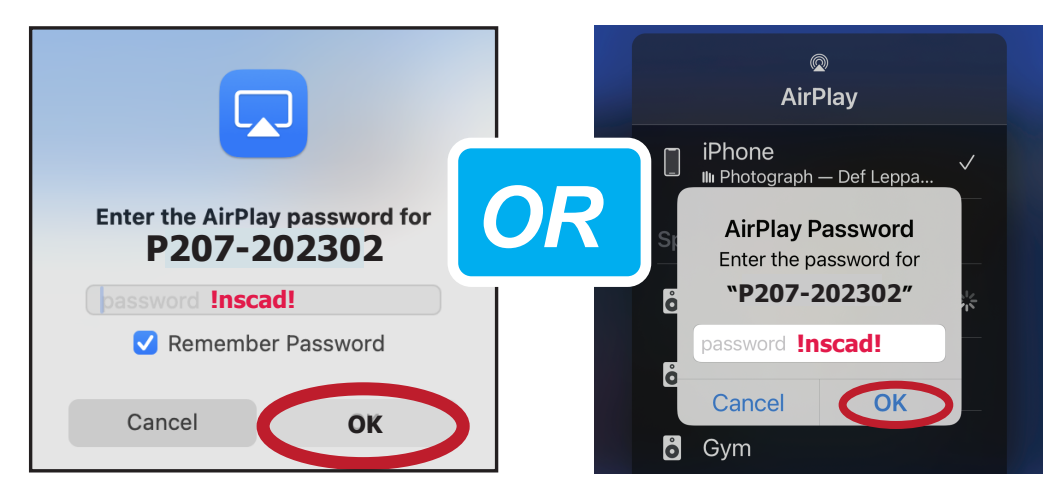

After a brief delay, your image will now be shown on the other screen. \*\* Audio controls (volume) will be controlled by the computer you AirPlay to.\*\*

To stop AirPlaying, press escape on the computer's keyboard you are AirPlaying to or press the **X** on the top left of its screen.